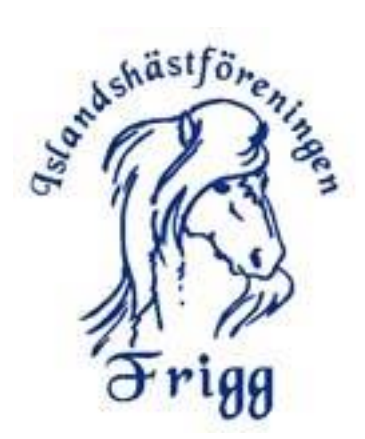

## Instruktion vid anmälan till tävling via IndTA

Sugen på att tävla?! Så roligt!!

När du vill börja tävla islandshäst så behöver du vara medlem i en Islandshästförening och med fördel Frigg ③ !

När du ansökt om medlemskap och *betalt in avgiften* så registrerar kassören i din klubb dig i IdrottOnline (IOL) som är *medlemsportalen* för Svenska Islandshästföreningen, SIF. Om du har familjemedlemskap så ordnar kassören så att ni får olika "roller" i IOL.

Alla medlemmar i en islandshästförening kan sedan skapa inloggning till IndTA. På så sätt kan t.ex. ryttare se vilka tävlingar de är anmälda till.

IndTA hämtar alla uppgifter från IdrottOnline (IOL). Om en person saknas i IndTA beror det på att den personen inte finns i föreningens medlemsregister. Vid inloggning är det epostadress som är användarnamn. För att IndTA ska känna att personen finns i ett föreningsregister måste samma e-postadress användas som är registrerad på personen i IdrottOnline.

Vid felmeddelande att personen inte kan hittas är det troligaste att:

- 1. Personen är inte registrerad i föreningens medlemsregister.
- 2. Personen använder annan e-postadress än den som är registrerad i IdrottOnline.

Eftersom många ryttare är unga är det vanligt att målsman och utövare är registrerade med samma e-postadress i IndTA. I dessa fall kan inte systemet känna av vilken av personerna som begär inloggning och till vilken person, behörigheterna hör. Då krävs att personnummer används. Nedan beskrivs därför två olika förfaranden för att skapa inloggning:

1. Med e-postadress om personen är den enda personen som är registrerad med epostadressen i IdrottOnline

2. Med personnummer om fler personer är registrerade med samma e-postadress i IdrottOnline

Ditt medlemskap kopplas sedan till IndTA som är *tävlingsportalen* vi använder oss av. Det kan ta ett till två dygn innan synkningen / kopplingen mellan IOL och IndTA är klar.

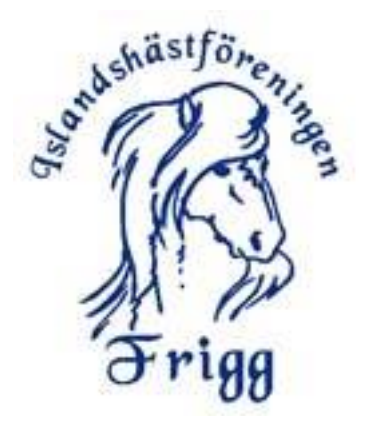

När det är klart kan du logga in på IndTA och skapa ditt lösenord för IndTA. Det gör du via länken "Jag har glömt mitt lösenord / Jag är ny användare " som finns under rutan LOGGA IN.

| oggning                      |   |  | _  |
|------------------------------|---|--|----|
| aktig e-post eller lösenord. |   |  |    |
| ase.kyttae@gmail.cor         | n |  |    |
| Lösenord                     |   |  |    |
| landshästar                  |   |  | \$ |

#### Logga in

- Ange din epost om du är ensam användare av e-postadressen, i annat fall anger du personnummer (med 12 siffror).

1. Skriv den e-postadress som föreningen registrerat i IdrottOnline för personen det gäller.

2. Klicka på "Jag har glömt mitt lösenord/Jag är ny användare".

3. OBS - Här kommer en ny ruta upp där det står att e-postadressen används av flera personer, och då ska personnumret anges på den person det gäller och sedan kan begäran klickas i väg med OK.

4. Lösenordet skickas därefter till den e-postadress som angetts, klicka på länken för mailet för att aktivera kontot och välja lösenord. Där måste personnumret anges istället för e-postadressen.

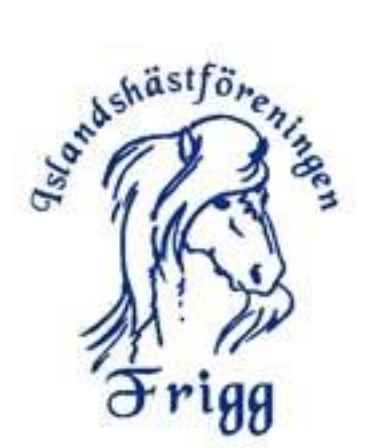

### Nu har du ett inlogg på IndTA!

Innan man börjar lägga in sin anmälan behöver man uppdatera sin IndTA profil med de hästar man vill tävla med. Den som anmäler åt en annan kan också lägga in de hästar som anmälan gäller. När hästarna är inlagda så kan du välja ur den listan vid anmälan till en tävling.

|                    |                 |                             | 🖬 Tävlingska  | alender 🔒 Serier | ★ Ranking | Administration | 👤 Åse Kyttä | 🕒 Logga ut |
|--------------------|-----------------|-----------------------------|---------------|------------------|-----------|----------------|-------------|------------|
| Min Profil Åse K   | yttä            |                             |               |                  |           |                |             |            |
| Profil Tävlingar M | lina Köp Mina H | lästar <sub>-</sub> icenser | Inställningar | Lösenord         |           |                |             |            |
| Min Drofil :       |                 |                             |               |                  |           |                |             |            |
|                    | se Kyttä        |                             |               |                  |           |                |             |            |
|                    |                 |                             | ]             |                  |           |                |             |            |
| Profil Tävlingar   | Mina Köp        | Mina Hästar                 | Licenser      | Inställningar    | Lösenord  |                |             |            |
| Profil Tävlingar   | Mina Köp        | Mina Hästar<br>till häst    | Licenser      | Inställningar    | Lösenord  |                |             |            |
| Profil Tävlingar   | Mina Köp        | Mina Hästar<br>till häst    | Licenser      | Inställningar    | Lösenord  |                |             |            |

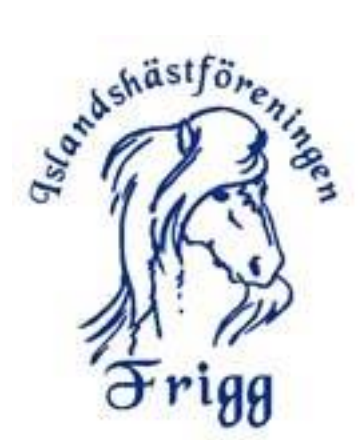

# ANMÄLAN till tävling:

Klicka på fliken tävlingskalender och sök efter den tävling du är intresserad av.

|                         |                                            |                                              |                              | 🖬 Tävlingska    | alender 🔒 Serier ★          | Ranking 🔹 🕤 Logga i |
|-------------------------|--------------------------------------------|----------------------------------------------|------------------------------|-----------------|-----------------------------|---------------------|
|                         |                                            | Q                                            |                              | 3               | Configuration of the second | SIF: SARA           |
| SÖKNING<br>Sök på       | vad som helst                              | STARTDATUM 2019-05-03                        | SLUTDATUM<br>Tävling innar   |                 | Q, Sök                      | Rensa sökning       |
| t Datum 🗸               |                                            |                                              |                              |                 |                             | Avancerad sök       |
| atum                    | Namn                                       | Arrangörer                                   |                              | Anmälningsdatum | Efteranmälningsdatum        | Status              |
| 019-05-03               | Gneisti Geadinga vårkval nivå 3 Evenemang  | Gneisti Islandshästi                         | förening                     | 2019-04-25      | 2019-04-29                  |                     |
| )19-05-04               | Backome SM-kval, Sport                     | Svenska Islandshäs                           | Svenska Islandshästförbundet |                 |                             | Väntar på resultat  |
| )19-05-04               | Sleipnirs WR-Helg 2019 Evenemang           | Sleipnir Västmanlands<br>Islandshästförening |                              | 2019-04-22      | 2019-04-22                  |                     |
| 19- <mark>0</mark> 5-04 | Majkval Sport nivå 2                       | Islandshästförening                          | gen Strokkur                 | 2019-04-16      |                             | Resultat            |
|                         | 20 2 C 1 C 1 C 1 C 1 C 1 C 1 C 1 C 1 C 1 C | 212                                          |                              |                 |                             | -                   |

# Öppna tävlingen och du får upp lite information och tävlingspropositionen. Klicka på anmäl dig !

| 2019-06-09 Friggs Pay' n Ride                                                                                                    | Frigg Islandshästklubb                                                                                    | 2019-05-30                 | Anmälan öppen                                                            |
|----------------------------------------------------------------------------------------------------|----------------------------------------------------------------------------------------------------|----------------------------|--------------------------------------------------------------------------|
| Börjar: 2019-06-09 09:00<br>Slutar: 2019-06-09 18:00<br>Öppnar för anmälan: 2019-05-03<br>Sista anmälningsdatum: 2019-05-30<br>Sista efteranmälningsdatum:<br>Anmälan till Pay' n Ride görs via indTA. Om ni vill ha hjälp med anm<br>via e-post tavling@frigg.se .<br>Anmäl dig Mer information<br>Antal anmälda | Arrangörer:<br>Frigg Islandshästklubb<br>Status: Anmälan öppen<br>älan kontakta Camilla Ritzman Broo på t | telefon 0709-185 784 eller | Resultat:<br>Bilagor:<br>Inbjudan_Frigg_Pay_and_Ride_1.pdf<br>Sponsorer: |
| Klass: Vuxen                                                                                                    |                                                                                                    |                            | 10 st                                                                    |
| Klass: Young Rider                                                                                                    |                                                                                                    |                            | <b>1</b> st                                                              |
|                                                                                                    |                                                                                                    |                            |                                                                          |

Nu öppnas nedan fönster där du ska fylla i dina kontaktuppgifter och sedan välja namn i rullisten på den du vill anmäla.

| Ashästfören |  |
|-------------|--|
| Ser Bungo   |  |
| 5 1 1C3 3   |  |
| 1 33        |  |
| 15 miles    |  |
| Frigg       |  |

| Kategori:<br>Starttid:<br>Sluttid:<br>Öppnas för anmälan:<br>Sista anmälning:<br>Sista efteranmälning:<br>Plats:<br>Gren | Inofficiell<br>2019-06-09 09:00<br>2019-06-09 18:00<br>2019-05-03<br>2019-05-30<br>Axevalla Islandshästbanor, S<br>Islandshästar | Skara      | Evenemang:<br>Arrangör:<br>Hemsida:<br>Kontaktperson:<br>E-post:<br>Telefon: | Frigg Islandshästklubb<br>http://www.frigg.se/<br>Åse Kyttä<br>sekretariat@frigg.se<br>+46 73 043 70 68 |             | Resultat:<br>Bilagor:<br>Inbjudan_Frigg_Pay_and_Ride_1.pdf<br>Sponsorer: |
|----------------------------------------------------------------------------------------------------|----------------------------------------------------------------------------------------------------|------------|------------------------------------------------------------------------------|----------------------------------------------------------------------------------------------------|-------------|--------------------------------------------------------------------------|
| Övrigt:<br>Anmälan till Pay'n Ride g<br>anmälan kontakta Camil<br>784 eller via e-post tavlin                            | örs via indTA. Om ni vill ha hjälp<br>a Ritzman Broo på telefon 0709-<br>g@frigg.se .                                            | med<br>185 | Funktionarer:<br>Tillval:                                                    |                                                                                                    |             |                                                                          |
| amn *                                                                                                    |                                                                                                    | Epost      | *                                                                            |                                                                                                    | Telefon *   |                                                                          |
| nn nnn                                                                                                    |                                                                                                    | Epo        | st                                                                           |                                                                                                    | Telefon     |                                                                          |
|                                                                                                    |                                                                                                    | Ange e     | en epostadress du kar                                                        | n nās pā.                                                                                               | Ange ett te | efonnummer du kan nås på.                                                |
|                                                                                                    |                                                                                                    |            |                                                                              |                                                                                                    |             |                                                                          |
| etalare *                                                                                                    |                                                                                                    | Ann        | nälningarna är betald                                                        | 3                                                                                                    |             |                                                                          |
| etalare *<br>Betalare                                                                                                    | •                                                                                                    |            |                                                                              | ٩                                                                                                    |             |                                                                          |

Under Lägg till person att anmäla skriver du namnet på den du vill anmäla och sedan klickar du på rätt person i rulllisten.

| Lägg till person att anmäla<br>Om personen inte dyker upp så finns den inte registrerad                         | i någon före | ening i IdrottOnline. |
|----------------------------------------------------------------------------------------------------|--------------|-----------------------|
| åse                                                                                                    | •            | Lägg till             |
| Åse Kyttä<br>IID: IID02502436, Personnr: 19660623-xxxx, Tel: <u>+46730437068</u><br>Islandshästföreningen Frigg | ^            |                       |

Klicka på Lägg till !

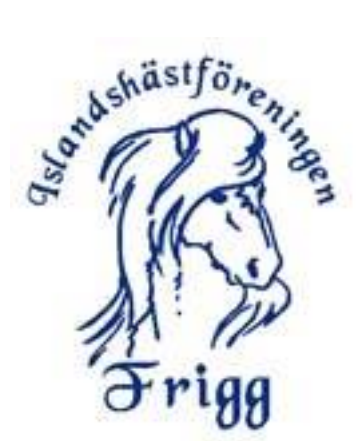

Nu väljer du vilken häst du vill anmäla till tävlingen.

Ta bort

| Tävling            | Person               | Beskrivning | Kostnad |       |                   |
|--------------------|----------------------|-------------|---------|-------|-------------------|
| Friggs Pay' n Ride | Åse Kyttä            | Vuxen       | 200 kr  |       | Ordinarie pris    |
|                    |                      |             |         |       | Total: 200 Kr     |
| Fillval            |                      |             |         |       |                   |
| Person             | Tillval              | Svar        |         | Antal | Kostnad           |
| Åse Kyttä          | Т8                   | н           |         | 1     | 50 Kr             |
| Åse Kyttä          | Box 1 dag (osanerad) | Ja          |         | 1     | 150 Kr            |
|                    |                      |             |         |       | Total: 200 Kr     |
|                    |                      |             |         |       | Skicka in anmälan |

Nu kollar du att allt är med (Ryttare med kontaktuppgifter, Licens, Hästnamn och regnr, grenar och ev övrigt såsom box) så klickar du på skicka in anmälan. Vill du anmäla fler personer samtidigt så lägger du till dem genom att välja dem i rullisten och göra deras inställningar. Dock har alla de som du anmäler samma kontaktuppgifter (det du skrev i början)

| ðrig                                                    | eningen<br>9                                        |                     |                   |
|---------------------------------------------------------|-----------------------------------------------------|---------------------|-------------------|
| Lägg till person att anmäl:<br>Om personen inte dyker u | a<br>op så finns den inte registrerad i någon förer | ing i IdrottOnline. |                   |
| Börja skriva namn, perse                                | onnummer eller IID 👻                                | Lägg till           |                   |
| Tillval                                                 |                                                     |                     |                   |
| Person                                                  | Tillval                                             | Svar                | Antal             |
|                                                         |                                                     |                     | Skicka in anmälan |

När du klickar på skicka in anmälan så skickas du vidare till en kortbetalningstjänst där du betalar. Frigg använder sig enbart av kortbetalning!

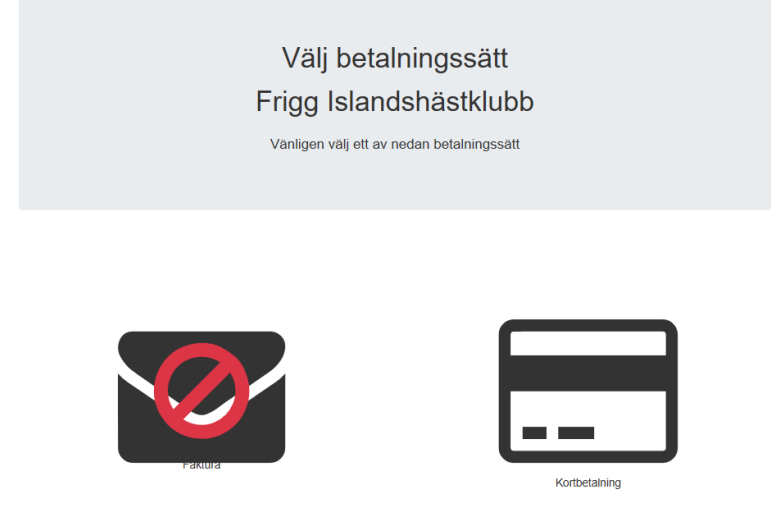

Om något strular vid betalningen och du inte får ett godkännande på kortbetalningen så kommer din anmälan att tas bort inom kort. Då är det bara att vänta eller logga ut och sen in igen och göra om anmälan.

OM det fortfarande strular så mailar du till <u>sekretariat@frigg.se</u> eller ringer det telefonnummer till sekretariatsansvarig som står i "inbjudan till tävlingen".